## LN145W

GaAIAs Red Light Emitting Diode

Light source for optical fiber communications,

## Features

- Red light emission close to monochromatic light :  $\lambda_P = 700 \text{ nm}$
- High-power output, high-efficiency
- High coupling characteristics and suits to a plastic fiber
- High-speed response : –3dB modulation of 10MHz
- Side-view flat resin package

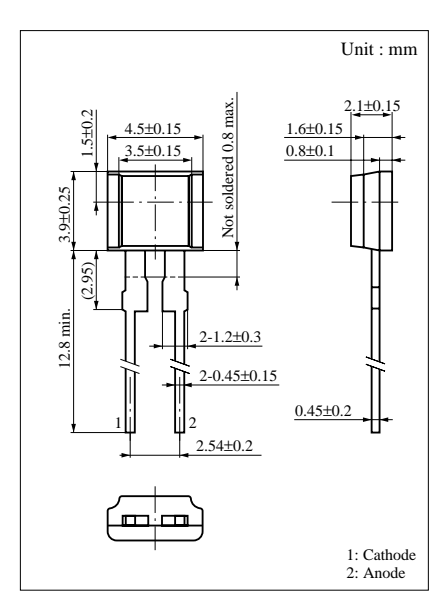

## Absolute Maximum Ratings ( $Ta = 25^{\circ}C$ )

| Parameter                     | Symbol           | Ratings     | Unit |
|-------------------------------|------------------|-------------|------|
| Power dissipation             | P <sub>D</sub>   | 120         | mW   |
| Forward current (DC)          | I <sub>F</sub>   | 40          | mA   |
| Pulse forward current         | $I_{FP}^{*}$     | 400         | mA   |
| Reverse voltage (DC)          | V <sub>R</sub>   | 3           | V    |
| Operating ambient temperature | T <sub>opr</sub> | -25 to +85  | °C   |
| Storage temperature           | T <sub>stg</sub> | -30 to +100 | °C   |
| * 10 D 1 10.00                |                  |             |      |

\*  $t_w = 10 \ \mu s$ , Duty cycle = 10 %

| Parameter                | Symbol                          | Conditions                                  | min | typ | max | Unit |  |  |
|--------------------------|---------------------------------|---------------------------------------------|-----|-----|-----|------|--|--|
| Radiant power            | Po                              | $I_F = 20 m A$                              | 2.5 | 4   |     | mW   |  |  |
| Peak emission wavelength | $\lambda_{\rm P}$               | $I_F = 20 m A$                              |     | 700 |     | nm   |  |  |
| Spectral half band width | Δλ                              | $I_F = 20 m A$                              |     | 35  |     | nm   |  |  |
| Forward voltage (DC)     | V <sub>F</sub>                  | $I_F = 20 mA$                               |     | 1.8 | 2.2 | V    |  |  |
| Reverse current (DC)     | I <sub>R</sub>                  | $V_R = 3V$                                  |     |     | 100 | μA   |  |  |
| Half-power angle         | θ                               | The angle in which radiant intencity is 50% |     | 80  |     | deg. |  |  |
| Response time            | t <sub>r</sub> , t <sub>f</sub> | $I_{FP} = 100 \text{mA}$                    |     | 30  |     | ns   |  |  |
| Cutoff frequency         | f <sub>C</sub> *                |                                             |     | 10  |     | MHz  |  |  |

## Electro-Optical Characteristics ( $Ta = 25^{\circ}C$ )

\*Cutoff frequency  $f_C$ : Frequency at which  $10 \times \log \frac{P_O(at f = f_C)}{P_O(at f = 1MHz)} = -3$ 

[Element moisture resistance]

It is difficult to guarantee that the LN145W will meet the moisture

resistance specifications (MIL-STD-202D) which are

commonly guaranteed for semiconductors.